# 

Libretto di istruzioni

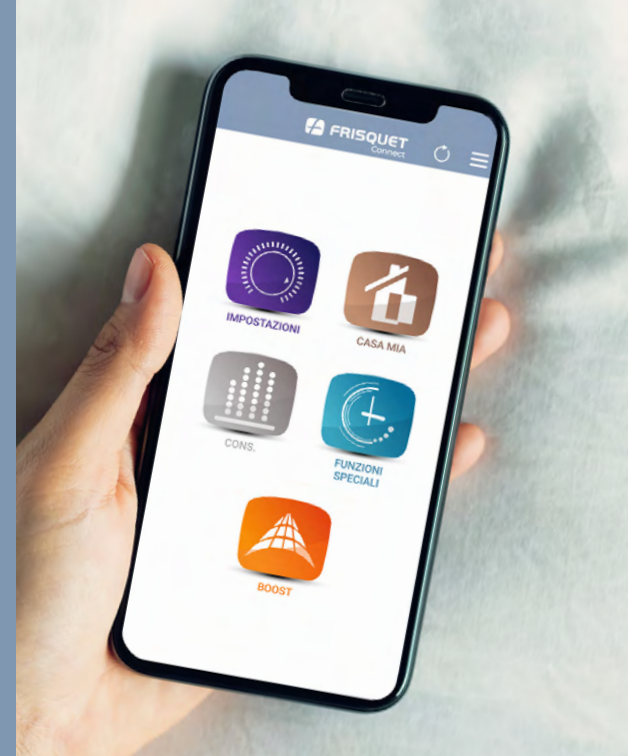

## **CONDIZIONI GENERALI D'UTILIZZO**

Configurazione minima richiesta:

- Software operativo IOS versione 11.0 Apple e versioni successive
- Software operativo Android 5.0 e versioni successive

L'utilizzo dell'applicazione richiede l'installazione dell'unità FRISQUET CONNECT e di una caldaia o pompa di calore FRISQUET dotati della regolazione ECORADIOSYSTEM Visio® (consultare l'installatore di fiducia).

Il terminale mobile (smartphone o tablet) deve avere accesso allo store pubblico Playstore (Android) / App store (iOS).

FRISQUET S.A. non può essere considerata responsabile del cattivo funzionamento dell'applicazione dovuto ai malfunzionamento del software o dell'hardware degli apparecchi utilizzati (smartphone, tablet, computer, unità fornitore di servizi internet (ISP), router).

L'utilizzo del servizio FRISQUET CONNECT è subordinato all'apertura di un account utente, dopo l'accettazione preventiva delle Condizioni Generali d'Utilizzo e della Dichiarazione d'Impegno di FRISQUET S.A., disponibili al primo accesso di FRISQUET CONNECT, e su www.frisquet.fr.

La nostra tecnologia è in continua evoluzione!

L'ultima versione del manuale è disponibile su www.frisquet.com

## SOMMARIO

| Messa in servizio                                                                            | _ 5         |
|----------------------------------------------------------------------------------------------|-------------|
| Download dell'applicazione                                                                   | _ 5         |
| Creazione dell'account                                                                       | _ 6         |
| Primo accesso                                                                                | 7           |
| Situazione n° 1: Il sito è già stato creato                                                  | 8           |
| Situazione n° 2: Il sito è già stato creato ma<br>mail di identificazione non è riconosciuta | a l'e-<br>9 |
| Situazione n°3: Il sito non è stato creato                                                   | 10          |
| Creare un sito                                                                               | 11          |
| Funzionalità                                                                                 | . 13        |
| Vista d'insieme del menu principale                                                          | 13          |
| Casa                                                                                         | _14         |
| Regolazioni                                                                                  | 15          |
| Es. 1: Modificare la temperatura di riscaldamento                                            | 16          |
| Es. 2: Modificare gli intervalli orari                                                       | 17          |

- Es. 3: Duplicare la programmazione\_\_\_\_\_18
- Es. 4: Modificare il programma Acqua Calda 19

| Funzioni speciali                        | 20  |
|------------------------------------------|-----|
| Es. 1: Annullare la modalità Vacanze     | _21 |
| Es. 2: Attivare la modalità Forzatura    | 22  |
| Es. 2: Attivare la modalità Permanente _ | 23  |
| Funzione Boost                           | 24  |
| Cons.                                    | 25  |

| Menu                                           | 26 |
|------------------------------------------------|----|
| Il mio centro post-vendita                     | 27 |
| Il mio sito                                    | 28 |
| Il mio account                                 | 29 |
| Mi trasferisco                                 | 30 |
| Visualizzazioni                                | 32 |
| Vista d'insieme dell'unità<br>FRISOUET CONNECT | 32 |

| Display di visualizzazione | _ 33 |
|----------------------------|------|

## **MESSA IN SERVIZIO**

## Fase 1: Download dell'applicazione

L'applicazione FRISQUET CONNECT è disponibile su *App Store* e *Google Play*. È possibile accedere alla pagina di download anche scansionando il codice QR che si trova sotto o sull'imballaggio dell'unità FRISQUET CONNECT.

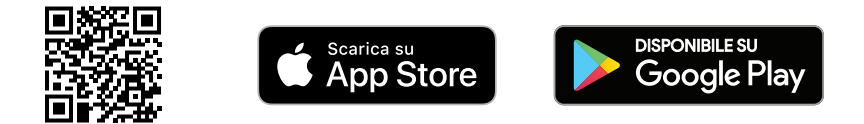

Importante: È normale che alcune funzioni dell'applicazione non siano attive quando:

- La caldaia o la pompa di calore (PDC) non sono sotto tensione.
- La caldaia o la PDC sono su "Spegnimento" (pannello di controllo acceso)
- La posizione "Manuale" della caldaia o della PDC è attiva (simbolo della mano).

In tali situazioni, le informazioni o comandi dell'applicazione saranno erronei o non applicate.

### Fase 2: Creazione dell'account

Lancia l'applicazione. Sulla pagina iniziale, premi su "Crea un account Frisquet".

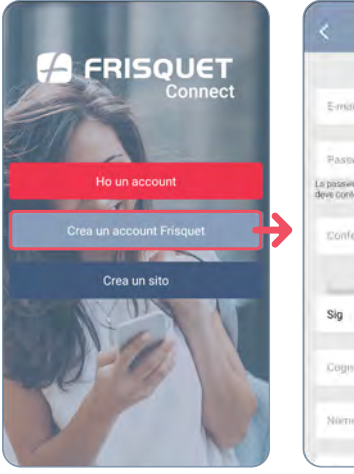

| Creazione dall'acco                                                           | muc              |
|-------------------------------------------------------------------------------|------------------|
| E-mail (name wienie) +                                                        |                  |
| Pastword *                                                                    | Ø                |
| i passiliord devie essime composta da riu<br>rve Contenere almeno 8 caratteri | meni e lettere e |
| Conferma password.*                                                           | 63               |
|                                                                               |                  |
| Sig                                                                           |                  |
| Cognamé è                                                                     |                  |
| Name *                                                                        |                  |
|                                                                               |                  |

- **1.** Compilare il modulo.
- 2. Si riceve un'e-mail di attivazione.
- 3. Cliccare sul link per attivare e finalizzare la creazione dell'account.

Nota: La password deve essere composta da numeri e lettere e deve contenere almeno 8 caratteri. Può contenere anche i caratteri speciali seguenti: . ! @ # & % \$ ^ ? \_ - ( ).

### Fase 3: Primo accesso

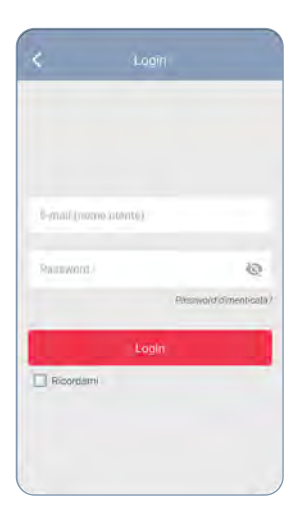

Una volta creato l'account, si accede alla schermata di login (accessibile anche tramite il pulsante **"Ho un** *account"* della pagina iniziale). Digitare il nome utente (e-mail) e la password.

Dopo l'accesso, si presentano due situazioni:

- **1.** Il sito è già stato creato dal professionista che ha installato l'unità FRISQUET CONNECT: vedere pagina 8/9.
- 2. Il sito non è stato creato: vedere pagina 10.

#### FASE 3: PRIMO ACCESSO

#### Situazione nº 1: Il sito è già stato creato

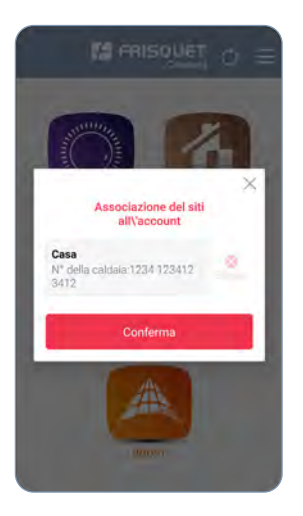

La creazione del sito consente il riconoscimento della caldaia o della PDC e dell'unità FRISQUET CONNECT.

Dopo il login all'account, compare un messaggio che richiede di associare l'account al sito in sospeso. Confermare per accedere al menu principale (vedere pagina 13).

**Nota:** Con "sito" si indica l'ambiente in cui si trova la caldaia o la PDC. L'applicazione FRISQUET CONNECT offre la possibilità di gestire più siti individualmente dotati di un'unità FRISQUET CONNECT (esempio: residenze principale e secondaria).

#### FASE 3: PRIMO ACCESSO

## Situazione n° 2: Il sito è stato creato ma il nome utente (e-mail) non viene riconosciuto

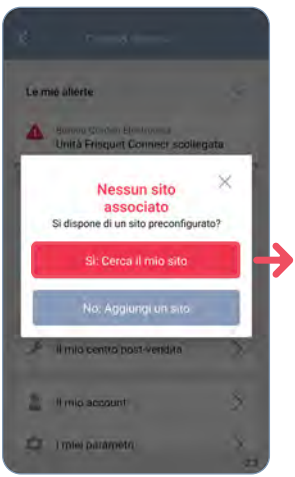

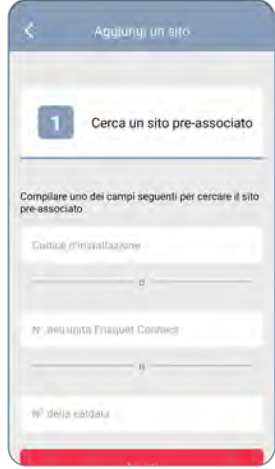

Premere " *S*): *Ricercare un sito* " e inserire una delle tre informazioni richieste.

In seguito, si accede al menu principale (vedere pagina 13).

#### FASE 3: PRIMO ACCESSO

#### Situazione n°3: Il sito non è stato creato

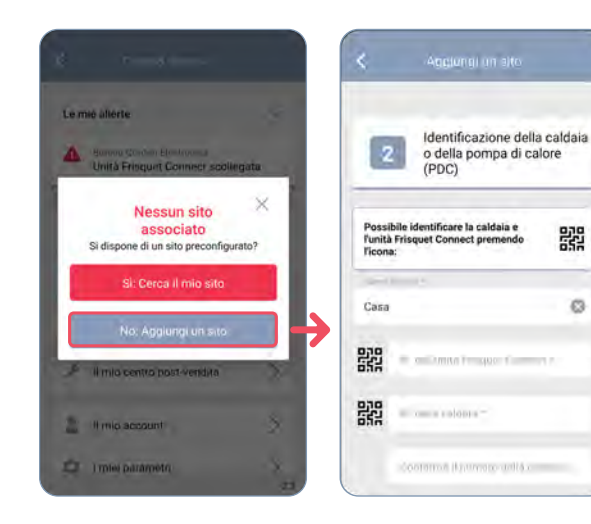

Premere " No: Aggiungere sito ", e inserire le varie informazioni richieste.

Per questa fase. è necessario procurarsi:

- Il numero di serie dell'unità FRISQUET CONNECT (sul retrodell'unità).
- Il riferimento e il numero di serie della caldaia o della PDC\* (sulla targa dati o scheda di garanzia).

Questi dati possono essere letti tramite i codici QR, se presenti sui prodotti.

#### \*IMPORTANTE:

Per una PDC. il riferimento e il n° di serie da considerare cono quelli del Modulo interno.

꽗

## **CREARE UN SITO**

La creazione del sito consente il riconoscimento dei prodotti installati.

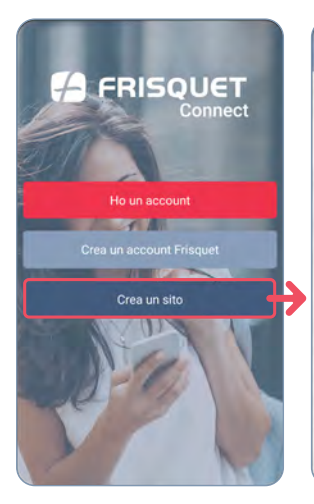

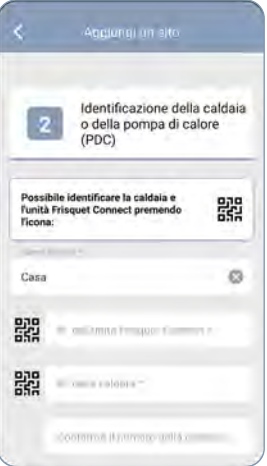

FRISQUET CONNECT consente di pilotare più siti. A tale fine è necessario identificarli:

Dal menu iniziale, premere su *" Creare sito "*. Seguire le fasi e compilare i campi.

1 Identificazione dei prodotti

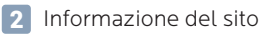

3 Riepilogo

### **CREARE UN SITO**

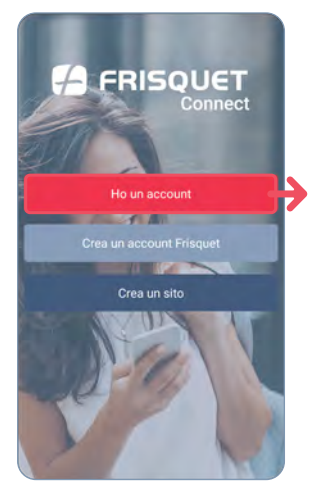

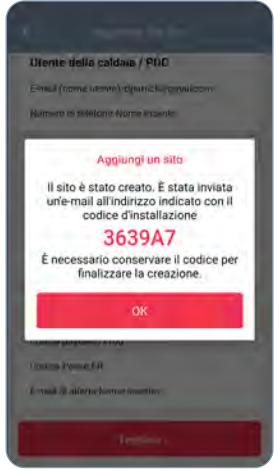

Al termine dell'operazione, compare una finestra pop-up con il codice d'installazione, nello stesso momento viene inviata un'e-mail con tale codice. Si è ridiretti automaticamente alla pagina iniziale. Per connettersi premi il pulsante **"Ho un conto"** e accedi al menu principale.

Il codice associazione è un mezzo di ricerca del sito per associarlo all'account (vedere pagina 9).

## FUNZIONALITÀ

### Vista d'insieme del menu principale

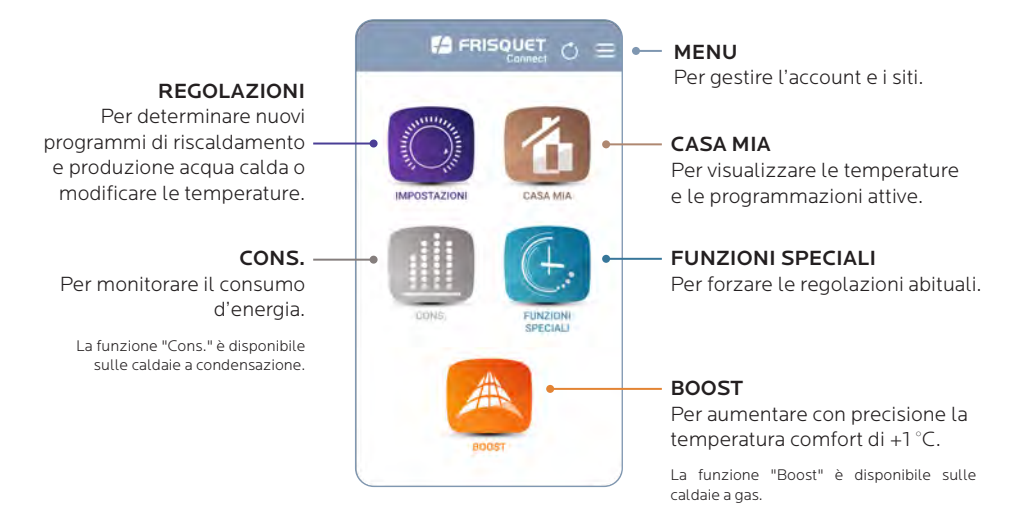

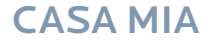

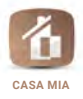

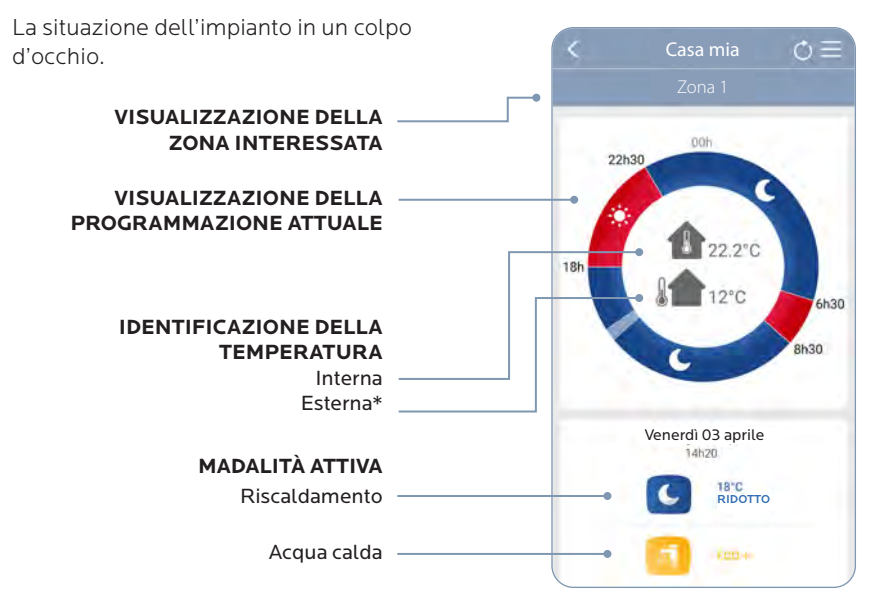

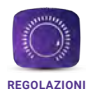

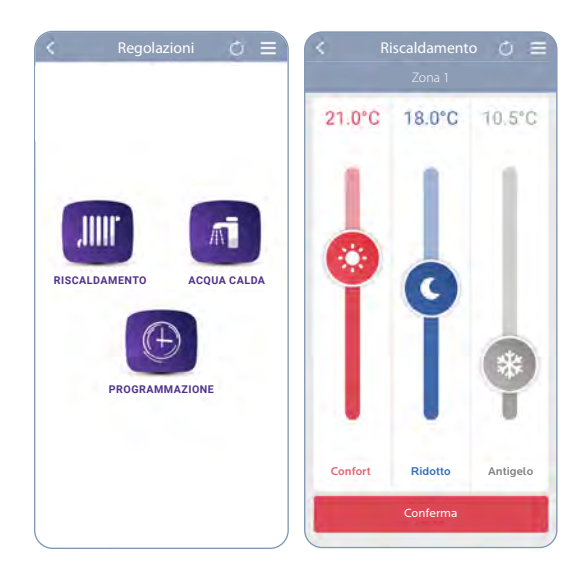

#### **REGOLAZIONI POSSIBILI**

- Le temperature delle modalità Comfort, Ridotto e Antigelo.
- Le varie modalità acqua calda.
- La programmazione degli intervalli orari per il riscaldamento.

FRISQUET CONNECT consente di eseguire le regolazioni del riscaldamento come sul termostato d'ambiente.

Le modifiche hanno effetto sulla caldaia e sul termostato d'ambiente (la sincronizzazione richiede da 1 a 10 min.)

#### Esempio n° 1: Si vuole modificare la temperatura

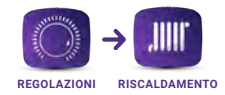

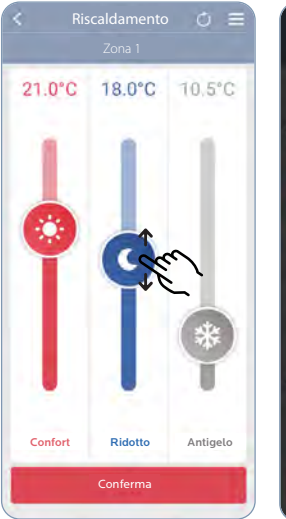

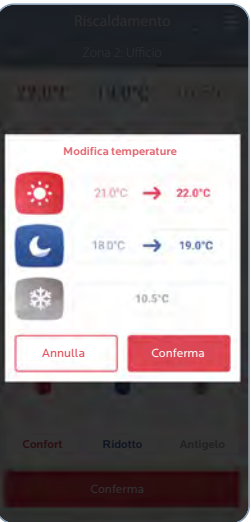

- Spostare il cursore su ciascuna modalità per modificarne la temperatura.
- 2. Confermare le modifiche
- 3. Confermare la scelta

**In caso di impianto multizona:** le regolazioni possono essere personalizzate per ciascuna zona di riscaldamento.

## Esempio n° 2: Si vogliono modificare gli intervalli orari di riscaldamento

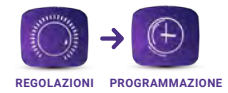

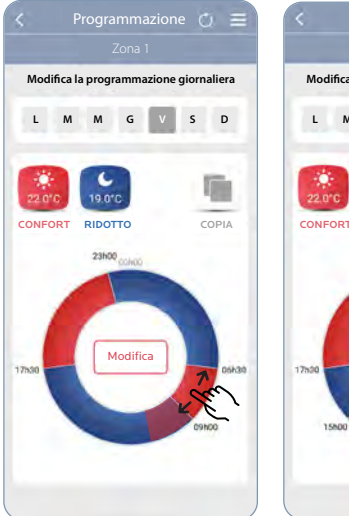

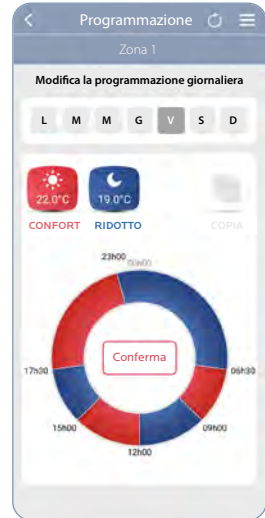

- Scegliere il giorno della settimana
- 2. Per modificare un intervallo orario: aumentare, ridurre o cancellare gli intervalli orari esistenti direttamente sulla rotella.
- 3. Per aggiungere un intervallo orario:

Premere l'immagine

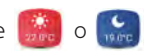

4. Confermare programmazione

#### Esempio n° 3: Si vuole duplicare la programmazione

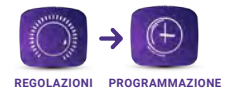

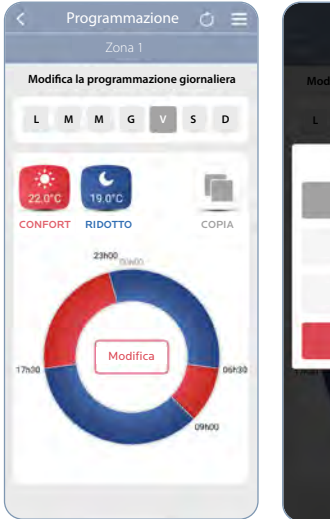

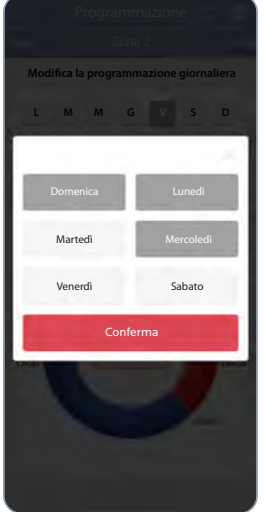

#### Si desidera applicare gli stessi intervalli orari in altri giorni?

- 1. Cliccare su "duplica" per applicare la stessa programmazione
- **2. Selezionare** i giorni della settimana per i quali si desidera applicare questa programmazione
- 3. Confermare la scelta

VANTAGGIO: ogni giorno può essere differente e anche se si duplica la programmazione, è possibile su un giorno preciso aggiungere o cancellare un intervallo orario.

#### Esempio n° 4: Si desidera modificare il programma Acqua calda

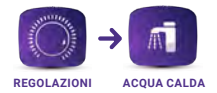

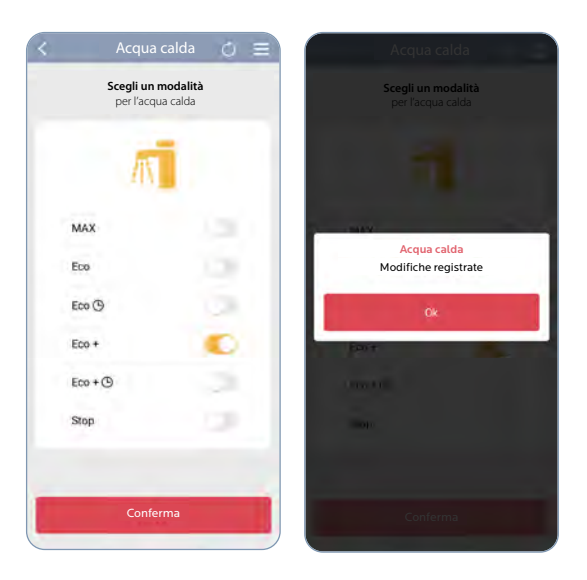

- 1. Selezionare la modalità acqua calda desiderata
- 2. Confermare la scelta

Esempio su una caldaia con serbatoio di accumulo, questo display differisce a seconda del prodotto.

Le funzioni speciali consentono di modificare temporaneamente le regolazioni abituali: vacanze, forzatura, comfort permanente...

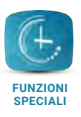

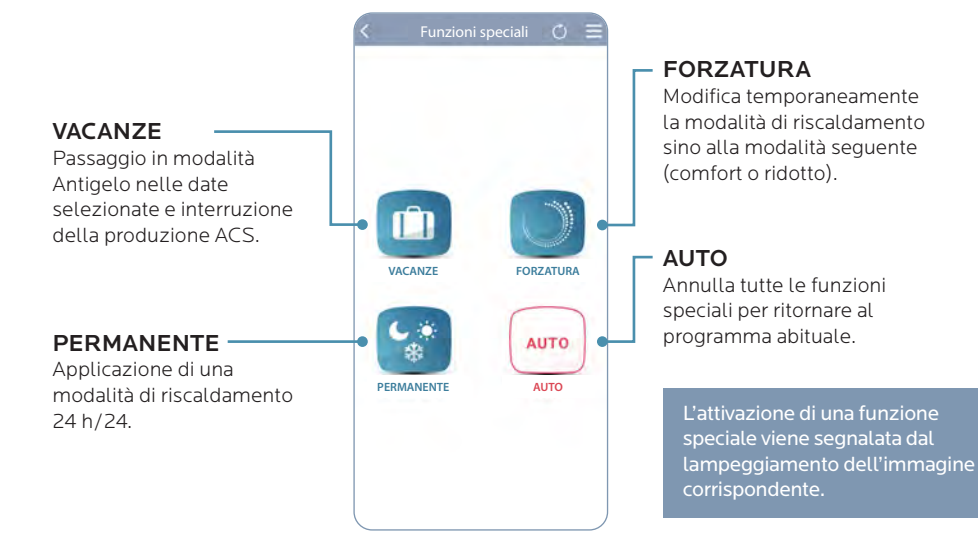

#### Esempio n° 1: Je veux mettre mon chauffage Hors Gel et stopper la production ECS durant mes vacances

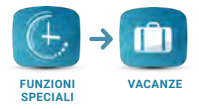

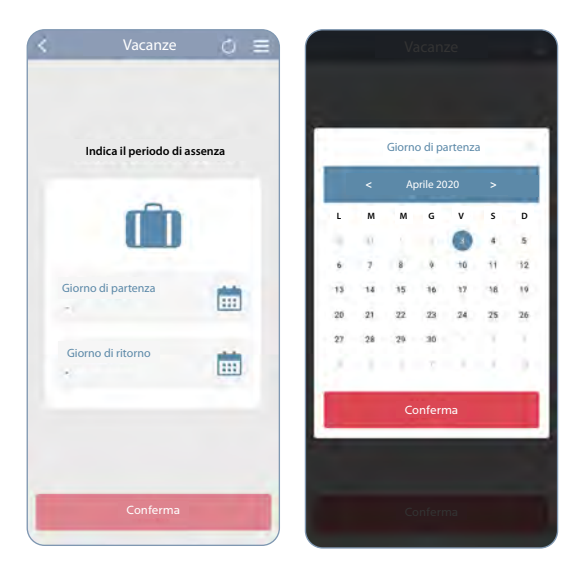

Premere su uno dei **calendari per definire le date** di partenza e di ritorno delle vacanze.

La caldaia o la PDC passa in **modalità** Antigelo e arresta la produzione di acqua calda alle date indicate. Il programma abituale si riattiva al ritorno.

È possibile annullare in qualsiasi momento la modalità "Vacanze" per ritornare al programma abituale.

## Esempio n° 2: Si desidera impostare il riscaldamento in modalità ridotta sino al prossimo ciclo

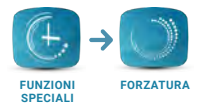

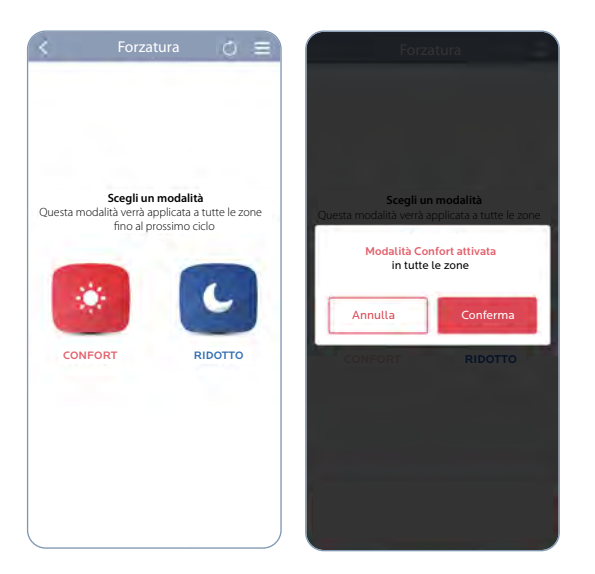

• Premere su quindi conferma

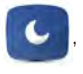

La forzatura si applica a tutte le zone del sito. È possibile annullare la forzatura in qualsiasi momento.

## Esempio n° 3: Si desidera impostare il riscaldamento in modalità Antigelo per una durata indeterminata

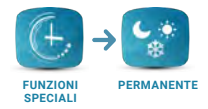

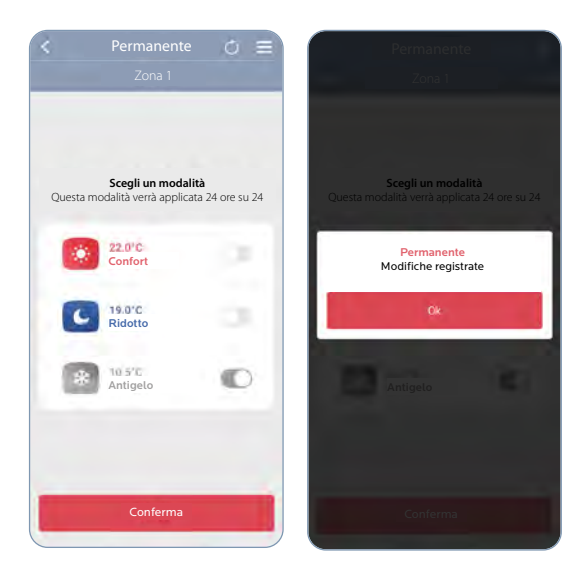

• Attivare la modalità **"ANTIGELO"**, quindi **" CONFERMA "** per attivare la forzatura.

**Nota:** Su un impianto multizona, è possibile applicare la modalità permanente scelta sulla zona prescelta.

### BOOST

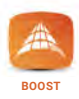

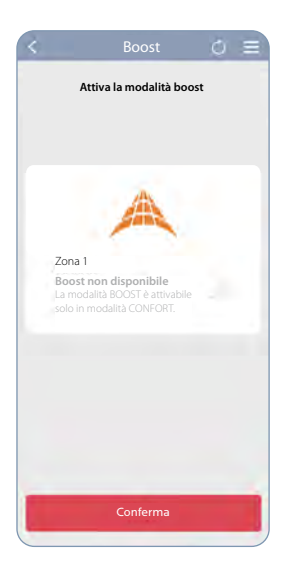

**Disattivare** o **attivare** la funzione "**BOOST**" per aumentare di 1°C la temperatura (durata massima limitata a 6 ore).

Per gli impianti multizona, è possibile applicare la funzione BOOST sulla zona prescelta.

**Note:** La funzione BOOST è disponibile esclusivamente sulle caldaie in modalità COMFORT. Non è compatibile con un circuito riscaldamento a pavimento o con una regolazione in funzione della temperatura esterna sola.

### CONSUMO

| <     | Consur                            | no                          | O     | =    |
|-------|-----------------------------------|-----------------------------|-------|------|
|       | <b>Consumo per r</b><br>su 2 anni | <b>iscaldam</b><br>i in kWh | iento |      |
|       | IIII.                             |                             |       |      |
| RIS   | CALDAMENTO                        |                             |       |      |
|       |                                   |                             | 2019  | 2020 |
|       |                                   |                             |       |      |
| 6 000 |                                   |                             |       |      |
| 5 000 |                                   |                             |       |      |
| 4 000 | i .                               |                             |       | î.   |
| 3 000 |                                   |                             |       | ÷    |
| 2 000 |                                   |                             | тł    | ÷    |
| 1 000 |                                   |                             |       |      |
| 0     | F M A M G                         | LA                          | S O N | D    |
|       |                                   |                             |       | )    |

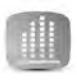

CONS.

#### MONITORA IL CONSUMO D'ENERGIA :

Visualizzazione della cronologia mensile su 2 anni per il riscaldamento e l'acqua calda (funzione disponibile per le caldaie a condensazione).

Il conteggio dell'applicazione si attiva a partire dalla messa in servizio di Frisquet Connect. Il primo anno, è pertanto possibile che esista una differenza con le informazioni disponibili sulla caldaia.

Poiché si tratta di una stima, i dati visualizzati non possono in alcun modo essere confrontati o valorizzati come provenienti da un dispositivo di conteggio.

## MENU

È possibile consultare o modificare le informazioni dichiarate nell'account o personalizzare i siti accedendo al menu 🚍

#### ANOMALIA

Le anomalie sono segnalate da un punto rosso sul menu La natura dell'anomalia è dettagliata nel menu, segnalata tramite e-mail e notifica sullo smartphone.

#### IL MIO ACCOUNT

È possibile consultare le informazioni relativa all'account.

### I MIEI PARAMETRI

Modificare la lingua o la password.

#### LOGOUT

Scollegarsi dall'account.

| Le m           | ie allerte                                   | × |
|----------------|----------------------------------------------|---|
| 4              | Veranda<br>Unità Frisquet Connect scollegata |   |
| 9              | l miei siti                                  | > |
| 4 <sup>2</sup> | Modifica sito                                | Ş |
| +              | Aggiungi un sito                             | > |
| P              | Il mio centro post-vendita                   | > |
| 2              | Il mio account                               | > |
| ¢              | Il miei parametri                            | > |
|                | Condizioni generali di utilizzo              | > |

#### **GESTIONE DEL SITO**

Personalizzare il sito modificando le e-mail d'allarmi, il nomi delle zone di riscaldamento, ...

### MODIFICA DEL SITO

Accedere ai vari siti che si gestiscono.

#### AGGIUNGGERE SITO Identificare i nuovi siti.

#### IL MIO CENTRO POST-VENDITA

Gestire i diritti di accesso al centro Post vendita.

## IL MIO CENTRO POST-VENDITA

È possibile autorizzare il centro Post Vendita di riferimento a intervenire su tutto o parte dell'impianto\*. I diritti di accesso sono gestiti solo dall'utilizzatore che può in qualsiasi momento modificarli o cancellarli.

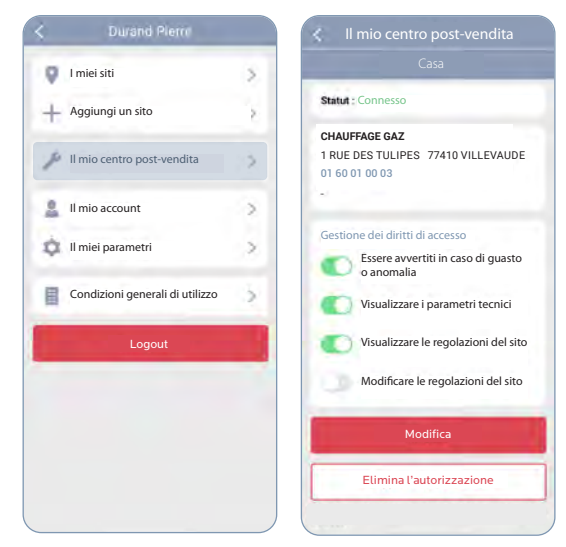

Il centro Post Vendita può intervenire in remoto sull'apparecchiatura di riscaldamento concedendo loro i diritti di accesso.

In questo modo potrà essere avvertito in caso di guasto o anomalia, potrà visualizzare la situazione tecnica dell'impianto e conoscere e correggere le regolazioni, se necessario.

- 1. Nel menu selezionare "Il mio centro Post Vendita"
- 2. Scegliere i diritti di accesso che desidera assegnare al centro Post Vendita
- 3. Premere su "Modifica" per confermare la scelta

### **IL MIO SITO**

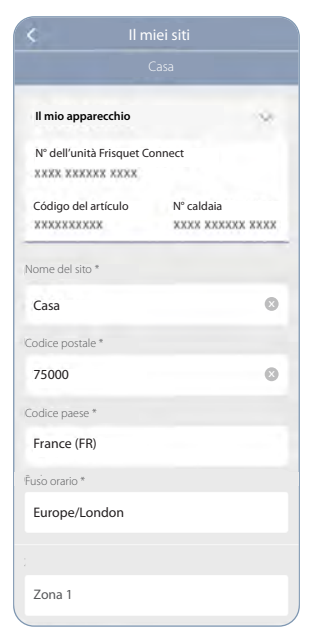

Personalizzare il sito modificando le e-mail di allarme, i nomi delle zone di riscaldamento... Se l'impianto prevede più circuiti di riscaldamento, questi ultimi possono essere gestiti separatamente.

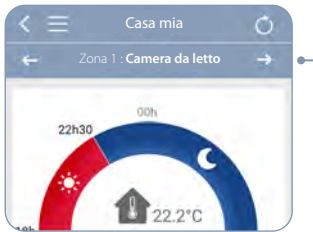

In alto compare una barra al fine di scegliere la zona di riscaldamento sulla quale si desidera agire.

Personalizzare il nome della zona. In caso di esistenza di più zone, è necessario attribuire ciascuna di esse in modo da riconoscerle facilmente nell'applicazione.

## **IL MIO ACCOUNT**

м

Nome \*

#### I miei dati Informazioni complementari all'indirizzo E-mail (nome utente) \* Codice postale \* dpatrick@gmail.com 75000 Appellativo \* Città \* Paris Codice paesa \* Durand France (FR) Patrick I miei recapiti Numero di telefono Eliminare il mio account 0603620202

#### Puede eliminar รม cuenta.

L'eliminazione è definitiva e comporta la perdita di dati come il consumo.

## MI TRASFERISCO...

In caso di trasferimento, è possibile "eliminare" la caldaia o la PDC dall'account.

Questa operazione si esegue esclusivamente sulla caldaia e sulla PDC, garantendo pertanto che solo l'occupante dei locali benefici di tale autorità.

Analogamente, è possibile effettuare questa operazione se una manovra errata, propria o di chi sia in possesso delle credenziali, blocchi l'accesso.

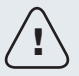

Attenzione: durante l'operazione l'unità Connect deve essere sotto tensione, collegata a internet e associata alla caldaia!

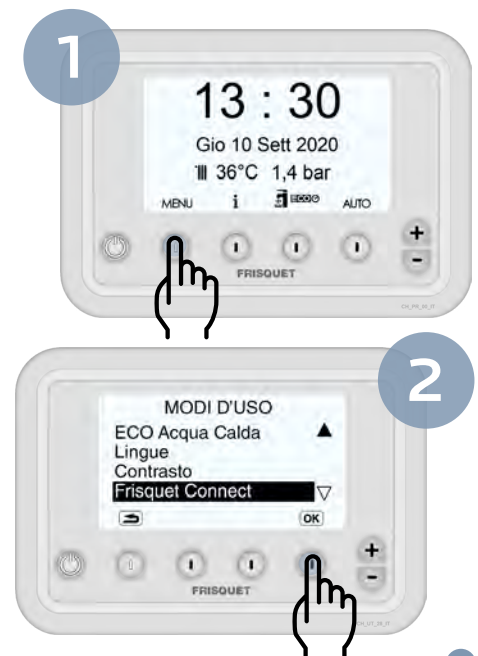

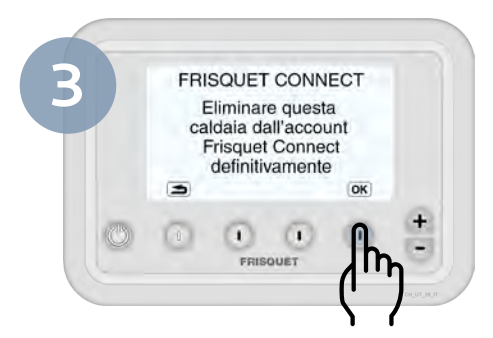

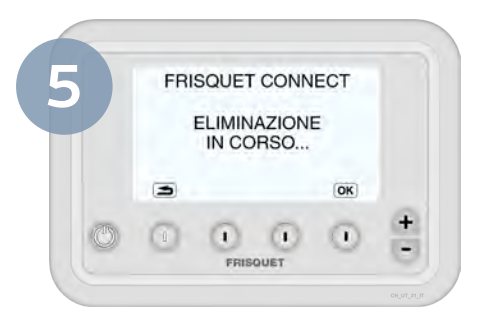

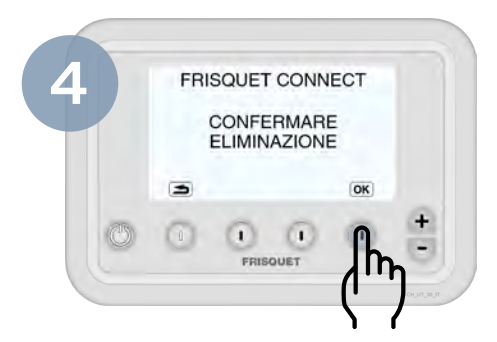

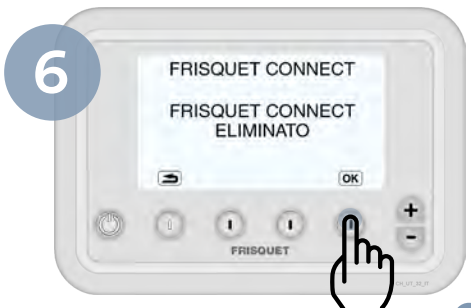

## VISUALIZZAZIONI

## Vista d'insieme dell'unità FRISQUET CONNECT

In funzionamento normale, 3 spie sono accese fisse: alimentazione, collegamento radio e collegamento internet.

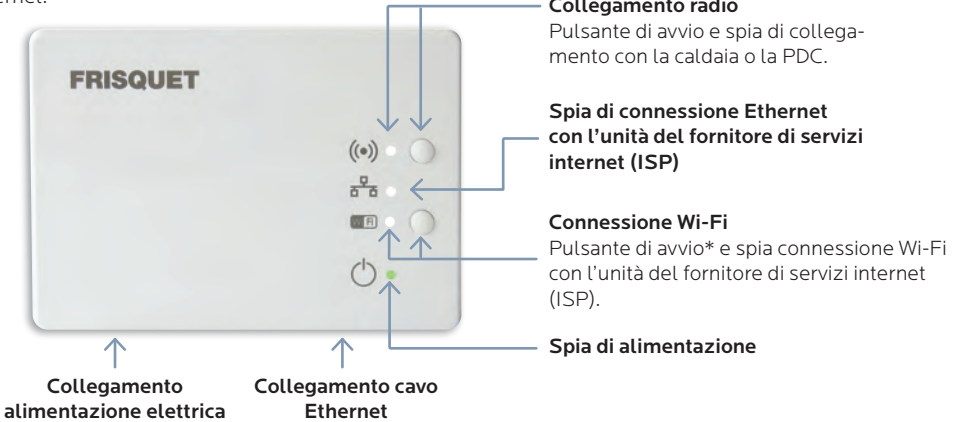

\* Impostare l'unità del fornitore di servizi internet (ISP) in accoppiamento WI-Fi quindi esercitare una pressione prolungata del pulsante WI-Fi dell'unità Connect. La spia WI-Fi lampeggia rapidamente e l'associazione è in corso. La spia WI-Fi si spegne, quindi si riaccende fissa, l'associazione è completata. **Importante:** Le 2 unità devono essere l'una di fianco all'altra durante l'operazione di accoppiamento.

## Tabella visualizzazioni

| Simbolo | Spia         | Significato                                                                                                    | Incidente eventuale                                                                                                    |
|---------|--------------|----------------------------------------------------------------------------------------------------|----------------------------------------------------------------------------------------------------|
| ((●))   | Accesa fissa | Collegamento radio<br>instaurato tra l'unità FRIS-<br>QUET CONNECT e la caldaia<br>o la PDC.                                                                                                | Normale.                                                                                                    |
|         | Lampeggia    | Assenza di comunicazione radio<br>tra l'unità FRISQUET CONNECT<br>e la caldaia o la PDC.<br>Situazione normale fintanto<br>che l'inizializzazione radio con<br>la caldaia non è realizzata. | <ol> <li>Assicurarsi che la caldaia o la PDC sia effettivamente<br/>alimentata.</li> <li>Verificare se compare un guasto sul pannello di control-<br/>lo della caldaia e verificare il collegamento radio sulla<br/>caldaia o la PDC.</li> <li>Scollegare quindi ricollegare elettricamente la caldaia o<br/>la PDC e l'unità FRISQUET CONNECT.</li> </ol> |

## Tabella visualizzazioni

| Simbolo | Spia                                                   | Significato                                                                                                    | Incidente eventuale                                                                                                    |
|---------|--------------------------------------------------------|----------------------------------------------------------------------------------------------------|----------------------------------------------------------------------------------------------------|
| 22      | Accesa fissa                                           | Connessione Ethernet instaurato<br>tra l'unità FRISQUET CONNECT<br>e l'unità del fornitore di servizi<br>internet (ISP)*.      | Questo è normale se si è scelta la connessione Ethernet.                                                                                             |
|         | Lampeggia                                              | Assenza di comunicazione<br>Ethernet tra l'unità<br>FRISQUET CONNECT e<br>l'unità del fornitore di servizi<br>internet (ISP)*. | <ol> <li>Verificare che l'unità del fornitore di servizi internet<br/>(ISP)*sia alimentata.</li> </ol>                                               |
|         |                                                        |                                                                                                    | <ol> <li>Verificare il cavo di collegamento tra l'unità<br/>FRISQUET CONNECT e l'unità del fornitore di servizi<br/>internet (ISP)*.</li> </ol>      |
|         |                                                        |                                                                                                    | <ol> <li>Spegnere e riaccendere l'unità del fornitore di servizi<br/>internet (ISP)*.</li> </ol>                                                     |
|         |                                                        |                                                                                                    | Se la situazione perdura, scollegare e ricollegare<br>elettricamente l'unità FRISQUET CONNECT e l'unità del<br>fornitore di servizi internet (ISP*). |
|         | Lampeggiamento<br>contemporaneo con<br>la spia [W] Fi] | Connessione internet<br>malfunzionante                                                                                         | Rivolgersi al proprio fornitore di servizi internet (ISP)* per verificare la connessione internet*.                                                  |
|         | Spento                                                 | Assenza di comunicazione<br>Ethernet tra l'unità FRISQUET<br>CONNECT e l'unità del fornitore<br>di servizi internet (ISP)*.    | Normale se il collegamento tra l'unità FRISQUET<br>CONNECT e l'unità del fornitore di servizi internet (ISP)* è<br>configurata in Wi-Fi.             |

<sup>\*</sup>ISP: Fornitore di servizi internet. Attenzione su alcune unità del fornitore di servizi internet (ISP), può essere necessario fissare l'indirizzo IP attribuito all'unità Connect (consultare ISP).

| Simbolo | Spia 2                                                      | Significato                                                                                                    | Incidente eventuale                                                                                                    |
|---------|-------------------------------------------------------------|----------------------------------------------------------------------------------------------------|----------------------------------------------------------------------------------------------------|
| VVI FI  | Accesa fissa                                                | Collegamento Wi-Fi instau-<br>rato tra l'unità FRISQUET<br>CONNECT e l'unità del forni-<br>tore di servizi internet (ISP)*. | Normale se si è scelta la connessione Wi-Fi.                                                                                                    |
|         | Lampeggiamento<br>rapido                                    | Associazione Wi-Fi tra l'unità<br>FRISQUET CONNECT e<br>l'unità del fornitore dei servizi<br>internet (ISP)* in corso.      |                                                                                                    |
|         | Lampeggia                                                   | Assenza di comunicazione Wi-Fi<br>tra l'unità FRISQUET CONNECT<br>e l'unità del fornitore di servizi<br>internet (ISP)*.    | <ol> <li>Verificare che l'unità del fornitore di servizi internet<br/>(ISP)*sia alimentata.</li> <li>Verificare che il Wi-Fi dell'unità del fornitore di servizi<br/>internet (ISP)* sia effettivamente attivato.</li> <li>Spegnere e riaccendere l'unità del fornitore di servizi<br/>internet (ISP)*.</li> <li>Se la situazione perdura, scollegare e ricollegare elettricamente<br/>l'unità FRISQUET CONNECT e l'unità del fornitore di servizi inter-<br/>net (ISP)*.</li> </ol> |
|         | Lampeggiamento<br>contemporaneo con<br>la spia Ethernet 🗗 🗗 | Connessione internet malfunzionante.                                                                                        | Rivolgersi al proprio fornitore di servizi internet (ISP)* per verificare la connessione internet*.                                                                                                    |
|         | Spento                                                      | Assenza di comunicazione Wi-Fi<br>tra l'unità FRISQUET CONNECT<br>e l'unità del fornitore di servizi<br>internet (ISP)*.    | Normale se la connessione tra l'unità FRISQUET CONNECT<br>e l'unità del fornitore di servizi internet (ISP)* è configurata<br>come connessione Ethernet. In caso di unità del fornitore di<br>servizi internet (ISP)* o routeur WI-Fi Dua Band, verificare<br>che la banda 2,4 GHZ sia effettivamente attivata.                                                                                                    |
| (       | Accesa fissa                                                | Unità FRISQUET CONNECT<br>alimentata.                                                                                       | Normale.                                                                                                    |
|         | Spento                                                      | Assenza di alimentazione<br>dell'unità FRISQUET CONNECT.                                                                    | <ol> <li>Verificare la presa elettrica di alimentazione.</li> <li>Verificare il cavo di alimentazione.</li> </ol>                                                                                                    |
|         |                                                             |                                                                                                    | 35                                                                                                    |

'ISP: Fornitore di servizi internet. Attenzione su alcune unità del fornitore di servizi internet (ISP), può essere necessario fissare l'indirizzo IP attribuito all'unità Connect (consultare ISP).

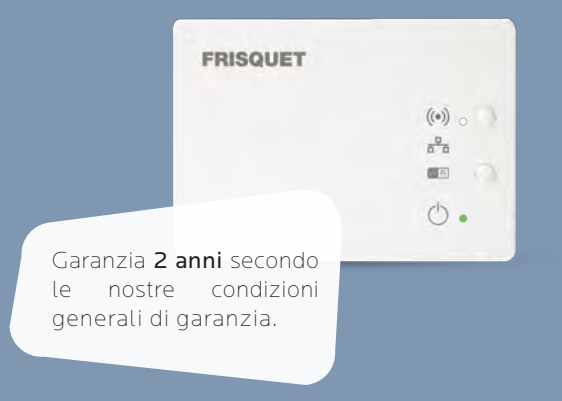

Progettata e fabbricata in Francia da **FRISQUET** 20, rue Branly - Z.I. Sud - 77109 MEAUX CEDEX, FRANCE www.frisquet.com